## Accéder à Madoc

Pour accéder à la plate-forme Madoc, vous pouvez :

- cliquez sur le lien "Madoc" disponible dans l'intranet à la rubrique **Outils numériques**, section **Pour vous accompagner dans la pédagogie**
- saisir l'adresse suivante dans votre navigateur : madoc.univ-nantes.fr.

Une fois que vous êtes arrivé sur Madoc, vous devez vous authentifier. Cliquez pour cela sur le bouton **Accéder à vos cours** et saisissez vos identifiants habituels (les mêmes que pour votre webmail de l'Université) :

- login : nom-première lettre du prénom (exemple : dupont-p pour Pierre Dupont)
- mot de passe : celui que vous avez choisi lors de la création de votre compte (en cas de problème avec votre mot de passe, consultez cette page).

Vous êtes reconnu par Madoc si et seulement si votre nom apparaît en haut à droit de la page.

Si c'est le cas, vous devez voir la liste des espaces de cours Madoc auxquels vous êtes inscrit sous l'intitulé **Mes cours**. Il ne vous reste plus qu'à cliquer sur l'intitulé d'un de ces espaces pour y rentrer.

Si vous ne parvenez pas à vous connecter à Madoc, vérifiez ces quelques points :

- avez-vous tapé correctement votre Nom d'utilisateur et votre Mot de passe ? Il est important de distinguer les minuscules et majuscules
- est-ce que la touche Verrouillage majuscule de votre clavier est activée ?
- êtes-vous bien sûr d'avoir un compte sur Madoc ?
- les cookies sont-ils activés dans votre navigateur ? (instructions pour activer les cookies)

From: https://wiki.univ-nantes.fr/ - **Wiki** 

Last update: 2021/01/12 15:59

Permanent link: https://wiki.univ-nantes.fr/doku.php?id=moodle:cours:acces&rev=1610463580

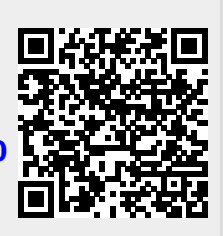